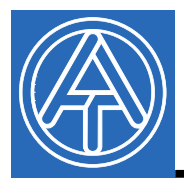

TECHNISCHE ALTERNATIVE elektronische Steuerungsgerätegesellschaft mbH. A-3872 Amaliendorf, Langestr. 124 Tel +43 (0)2862 53635 mail@ta.co.at

USB driver Vers. 2.2 EN

(F

# USB driver

## Table of Contents

| General                          |   |
|----------------------------------|---|
| Installation                     | 1 |
| Windows 8                        | 2 |
| Windows 7                        |   |
| Windows Vista                    |   |
| Windows XP                       |   |
| Windows 2000                     |   |
| Configuring the virtual COM port |   |
| Uninstalling                     |   |
| 5                                |   |

### <u>General</u>

The USB drivers are required for communication via the USB interface between PC and Bootloader or D-LOGGUSB and for this purpose provide a virtual COM- port at the computer. The drivers comprise two parts, which must be installed one after the other. "USB Serial Converter" for basic functionality and "USB Serial Port" for the virtual COM port.

The drivers must be installed once on the PC (see "*Installation*"), and are then subsequently loaded automatically, if a Bootloader or D-LOGGUSB is connected to the PC. The required drivers can be downloaded from the homepage <u>http://www.ta.co.at</u> or can also be installed via Windows Update.

### **Installation**

If a Bootloader or D-LOGGUSB is connected via a USB cable to the PC, the PC automatically recognizes a new hardware component and automatically starts the found new hardware wizard if a driver has not yet been installed for this device.

If the wizard is not automatically called, the installation can also be started manually. As long as the device is connected to the PC and the drivers are not completely installed, it is displayed in Windows **Device manager** as "FT232R USB UART" with an exclamation mark in one of the lists *<Other devices>*, *<Ports (COM and LPT)>* or *<USB controller>*. Manual installation of the drivers can be started from here.

#### Windows 8

If an Internet connection is available, Windows 8 connects automatically to the Windows Update website to install a suitable driver. In this case no further steps are necessary.

If an Internet connection is not available, or no suitable driver has been found or if Windows 8 is configured to prevent the automatic installation of drivers, the required drivers can be manually installed as follows.

1. Call up Windows Device Manager:

#### Via the Desktop:

Move the mouse pointer into the left, bottom corner ⇒ Right mouse button ⇒Device Manager (Geräte Manager)

| Programme und Features              |   |
|-------------------------------------|---|
| Energieoptionen                     |   |
| Ereignisanzeige                     |   |
| System                              |   |
| Geräte-Manager                      |   |
| Datenträgerverwaltung               |   |
| Computerverwaltung                  |   |
| Eingabeaufforderung                 |   |
| Eingabeaufforderung (Administrator) | e |
| Task-Manager                        |   |
| Systemsteuerung                     |   |
| Explorer                            |   |
| Suchen                              |   |
| A (-1                               |   |

#### Via Windows 8 Home Screen:

Type "Device Manager" directly on the Windows 8 Home Screen (search opens automatically) ⇒ select "Settings" (Einstellungen) ⇒ Start Device Manager (Geräte-Manager)

|                |   | 4 | Geräte-Manager    |  |
|----------------|---|---|-------------------|--|
| Geräte-Manager | 3 |   |                   |  |
|                |   |   | 🛒 Apps            |  |
|                |   | 2 | C Einstellungen   |  |
|                |   |   | Dateien           |  |
|                |   |   | Bing              |  |
|                |   |   | Finanzen          |  |
|                |   |   | Fotos             |  |
|                |   |   | Internet Explorer |  |
|                |   |   | Karten            |  |
|                |   |   | Musik             |  |
|                |   |   | Rews              |  |
|                |   |   | SkyDrive          |  |

The device <*FT232R USB UART*> is displayed in the list <Other devices> (Andere Geräte) with a yellow warning triangle. Right clicking this device and selection of the option <Update driver software...> (Treibersoftware aktualisieren...) allows the required driver to be installed.

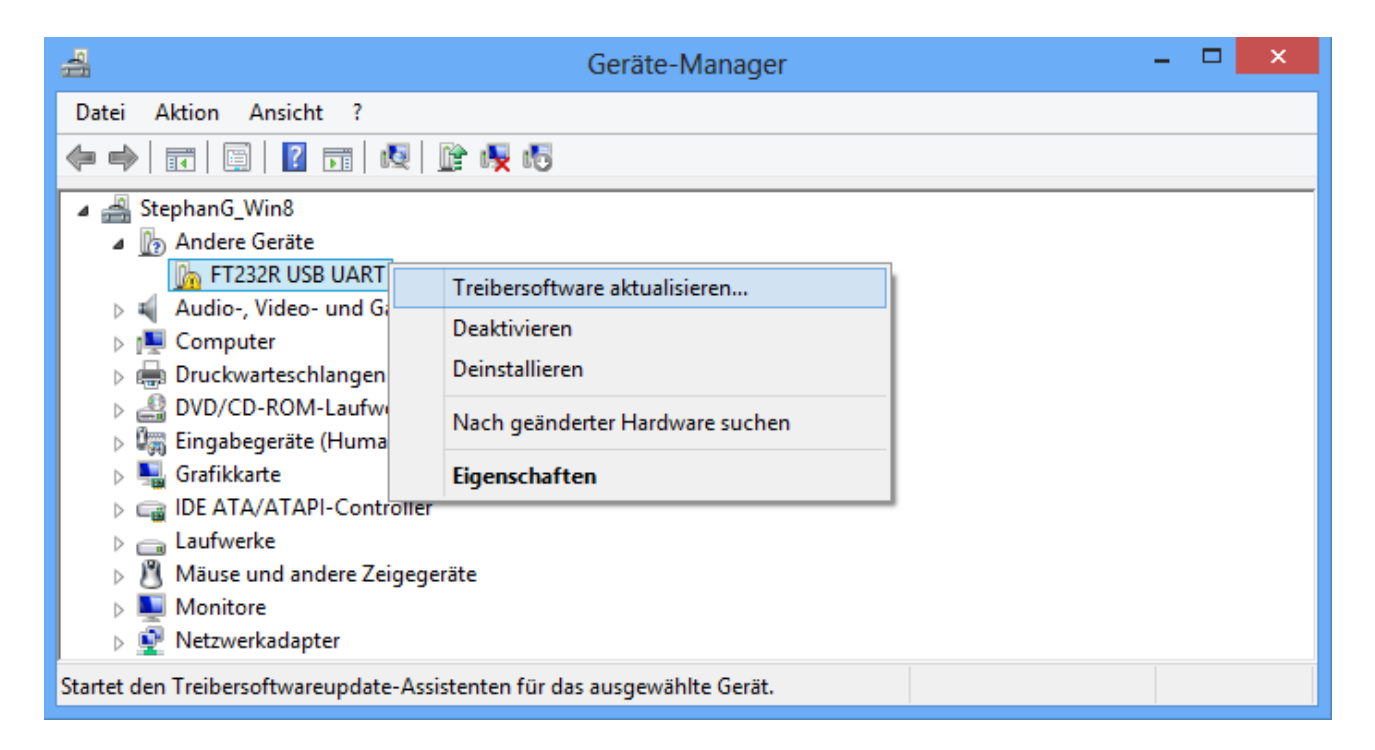

**3.** Select option *<Browse for driver software.>* (Auf dem Computer nach Treibersoftware suchen.).

| 📀 🧕 Treibersoftware aktualisieren - FT232R USB UART                                                                                                    |           |
|----------------------------------------------------------------------------------------------------|-----------|
| Wie möchten Sie nach Treibersoftware suchen?                                                                                                    |           |
| <u>A</u> utomatisch nach aktueller Treibersoftware suchen<br>Auf dem Computer und im Internet wird nach aktueller Treibersoftware für d<br>Gerät gesucht, sofern das Feature nicht in den Geräteinstallationseinstellung<br>deaktiviert wurde. | las<br>en |
|                                                                                                    |           |
| Auf dem Computer nach Treibersoftware suchen.<br>Treibersoftware manuell suchen und installieren.                                                                                                    |           |
| Auf dem Computer nach Treibersoftware suchen.<br>Treibersoftware manuell suchen und installieren.                                                                                                    |           |

4. In the next step the path to the driver files must be specified: <u>Windows 7:</u> <...\USB-Treiber\Win2kXp>

|   | ×                                                                                                    |
|---|----------------------------------------------------------------------------------------------------|
| ۲ | Treibersoftware aktualisieren - FT232R USB UART                                                                                                    |
|   | Auf dem Computer nach Treibersoftware suchen                                                                                                    |
|   | An diesem Ort nach Treibersoftware suchen:                                                                                                    |
|   | C:\USB-Treiber\Win2kXp Y                                                                                                    |
|   | <ul> <li><u>A</u>us einer Liste von Gerätetreibern auf dem Computer auswählen<br/>Diese Liste enthält installierte Treibersoftware, die mit diesem Gerät kompatibel sind und<br/>aus derselben Kategorie stammen.</li> </ul> |
|   | <u>W</u> eiter Abbrechen                                                                                                    |

5. The drivers found in the specified path are installed.

|                                                     | × |
|-----------------------------------------------------|---|
| 📀 🧕 Treibersoftware aktualisieren - FT232R USB UART |   |
| Treibersoftware wird installiert                    |   |
|                                                     |   |
|                                                     |   |
|                                                     |   |
|                                                     |   |
|                                                     |   |
|                                                     |   |
|                                                     |   |
|                                                     |   |
|                                                     |   |

6. Click "Close" ("Schließen") to complete installation of the USB controller driver (USB Serial Converter).

| ×                                                                        |
|--------------------------------------------------------------------------|
| 📀 🗕 Treibersoftware aktualisieren - USB Serial Converter                 |
| Die Treibersoftware wurde erfolgreich aktualisiert.                      |
| Die Installation der Treibersoftware für dieses Gerät ist abgeschlossen: |
| USB Serial Converter                                                     |
|                                                                          |
|                                                                          |
|                                                                          |
|                                                                          |
| <u>S</u> chließen                                                        |

7. The device <USB serial port> is displayed in the list <Other devices> (Andere Geräte) with a yellow warning triangle. Right clicking this device and selection of the option <Update driver software...> (Treibersoftware aktualisieren...) allows the required driver to be installed.

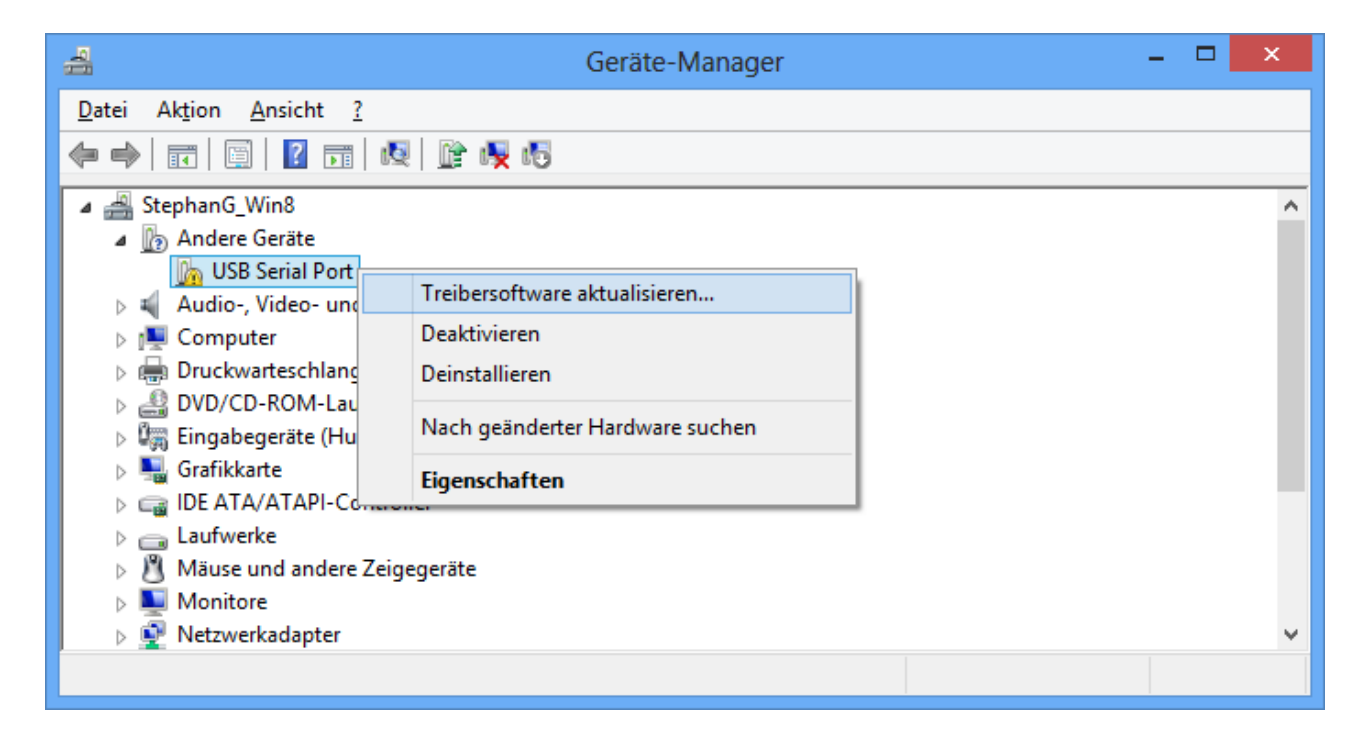

8. Select option < Browse for driver software> (Auf dem Computer nach Treibersoftware suchen).

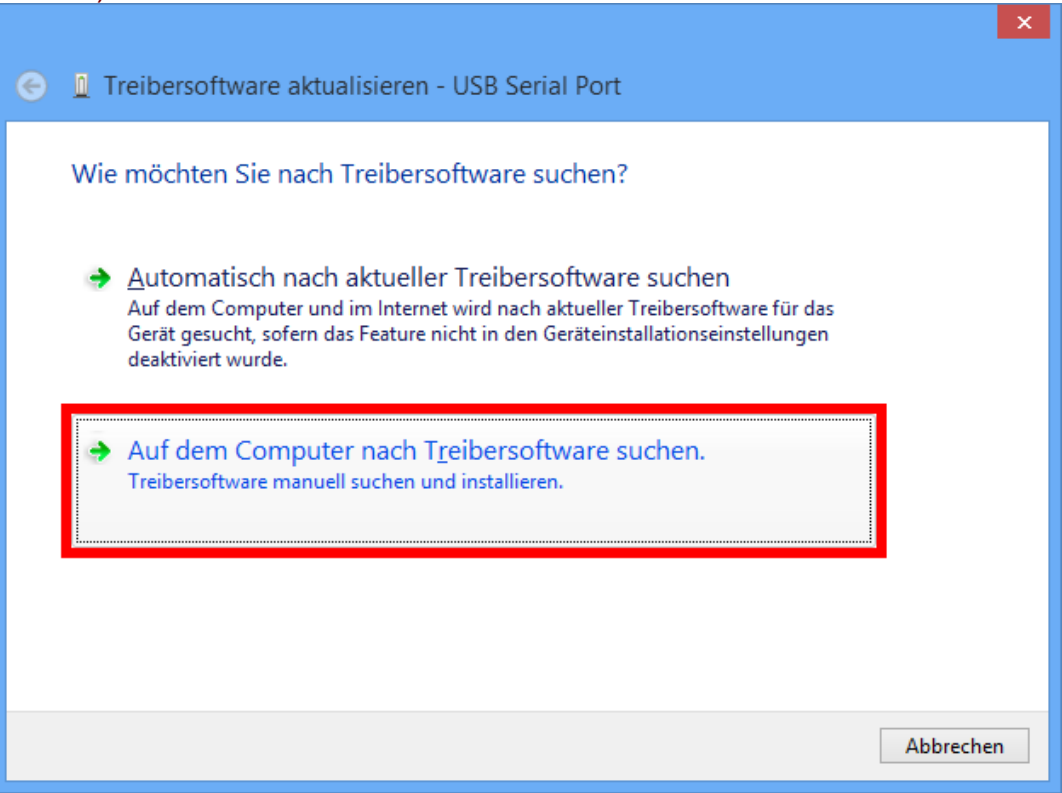

9. In the next step the path to the driver files must be specified: <u>Windows 7:</u> <...\USB- Treiber\Win2kXp>

|   | ×                                                                                                    |
|---|----------------------------------------------------------------------------------------------------|
| € | 🚊 Treibersoftware aktualisieren - USB Serial Port                                                                                                    |
|   | Auf dem Computer nach Treibersoftware suchen                                                                                                    |
|   | An diesem Ort nach Treibersoftware suchen:                                                                                                    |
|   | C:\USB-Treiber\Win2kXp V                                                                                                    |
|   | ✓ Unterordner einbeziehen                                                                                                    |
|   | Aus einer Liste von Gerätetreibern auf dem Computer auswählen<br>Diese Liste enthält installierte Treibersoftware, die mit diesem Gerät kompatibel sind und<br>aus derselben Kategorie stammen. |
|   | <u>W</u> eiter Abbrechen                                                                                                    |

**10.** After successful installation of the driver for the virtual COM port (*USB Serial Port*), installation of all the components necessary for communication via the USB interface is completed by clicking "Close" ("Schließen").

| Treibersoftware aktualisieren - USB Serial Port (COM3)                   |
|--------------------------------------------------------------------------|
| Die Treibersoftware wurde erfolgreich aktualisiert.                      |
| Die Installation der Treibersoftware für dieses Gerät ist abgeschlossen: |
| USB Serial Port                                                          |
|                                                                          |
|                                                                          |
|                                                                          |
|                                                                          |
| Schließen                                                                |

### Windows 7

If an Internet connection is available, Windows 7 connects automatically to the Windows Update website to install a suitable driver. In this case no further steps are necessary.

If an Internet connection is not available, or no suitable driver has been found or if Windows 7 is configured to prevent the automatic installation of drivers, the required drivers can be manually installed as follows.

1. Call up Windows Device Manager:

Start ⇒ Control Panel ⇒ Hardware and sound ⇒ Device Manager

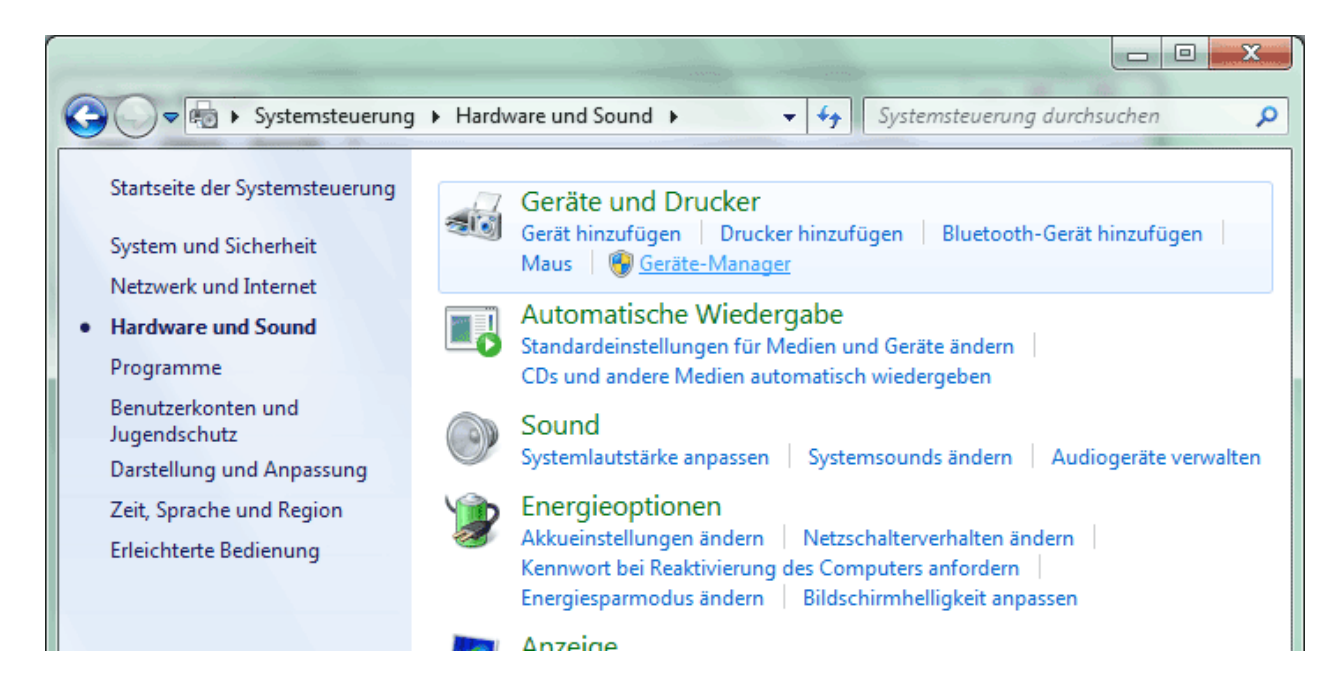

The device <*FT232R USB UART*> is displayed in the list <Other devices> (Andere Geräte) with a yellow warning triangle. Right clicking this device and selection of the option <Update driver software...> (Treibersoftware aktualisieren...) allows the required driver to be installed.

| 🚔 Geräte-Manager                      |                                      | x |
|---------------------------------------|--------------------------------------|---|
| Datei Aktion Ansicht ?                |                                      |   |
|                                       |                                      |   |
| 🔺 🚔 Computer                          |                                      | * |
| 🛛 🖓 Akkus                             |                                      |   |
| 🕢 🕞 Andere Geräte                     |                                      | _ |
| 🖟 FT232R USB UART                     | Treibersoftware aktualisieren        | = |
| 🛛 🕞 📲 Audio-, Video- und G            |                                      |   |
| Bildverarbeitungsgerä                 | Deaktivieren                         |   |
| Bluetooth-Funkgerät                   | Deinstallieren                       |   |
| Computer                              | Nach geönderter Hardware suchen      |   |
| DVD/CD-ROM-Laufweit                   | Nach geänderter Hardware suchen      |   |
| Eingabegeräte (Huma                   | Eigenschaften                        |   |
| 🛛 🕞 🖳 Grafikkarte                     |                                      |   |
| D IDE ATA/ATAPI-Controller            | ·                                    |   |
| 🛛 🕞 Laufwerke                         |                                      | + |
| - M M#                                |                                      |   |
| Startet den Treibersoftwareupdate-Ass | sistenten für das ausgewählte Gerät. |   |

**3.** Select option *<Browse for driver software.>* (Auf dem Computer nach Treibersoftware suchen.).

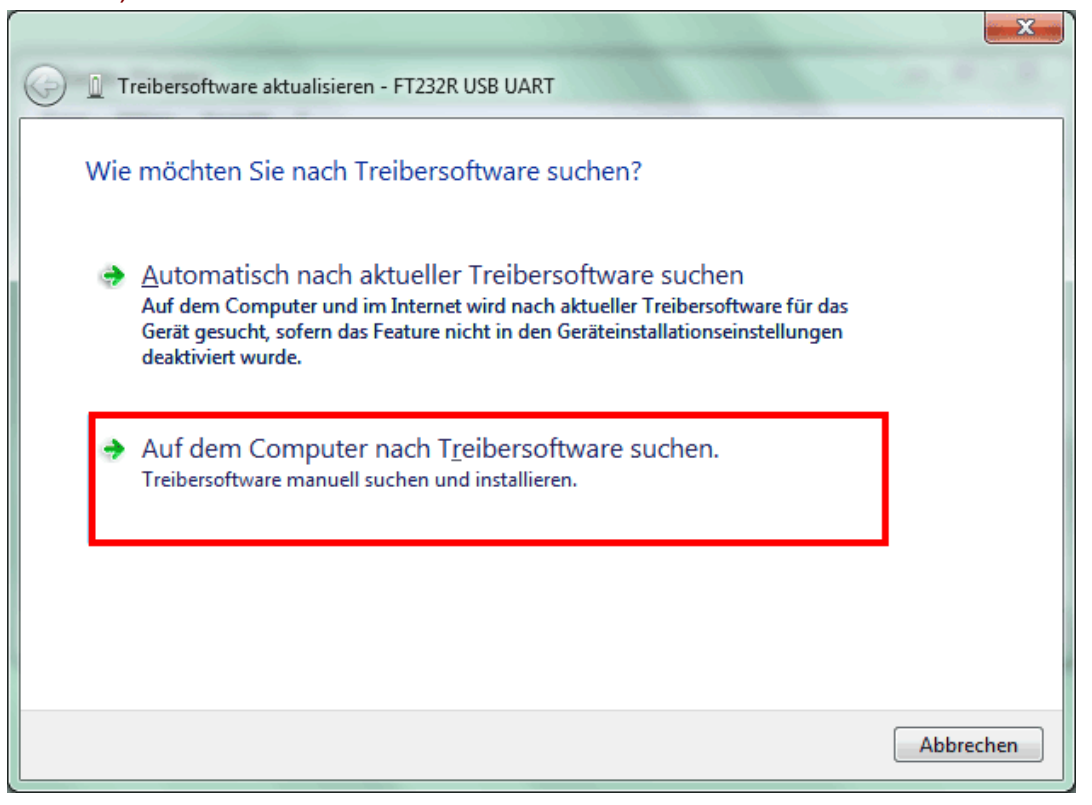

4. In the next step the path to the driver files must be specified: <u>Windows 7:</u> <...\USB-Treiber\Win2kXp>

|                                                                                                    | X   |
|----------------------------------------------------------------------------------------------------|-----|
| G 🗋 Treibersoftware aktualisieren - FT232R USB UART                                                                                                    |     |
| Auf dem Computer nach Treibersoftware suchen                                                                                                    |     |
| An diesem Ort nach Treibersoftware suchen:                                                                                                    |     |
| E:\install\USB-Treiber\Win2kXp                                                                                                    |     |
| <ul> <li>Unterordner einbeziehen</li> <li>Aus einer Liste von Gerätetreibern auf dem Computer auswählen<br/>Diese Liste enthält installierte Treibersoftware, die mit diesem Gerät kompatibel sind und<br/>aus derselben Kategorie stammen.</li> </ul> |     |
| <u>W</u> eiter Abbrech                                                                                                    | ien |

5. The drivers found in the specified path are installed.

|                                                     | x |
|-----------------------------------------------------|---|
| G I Treibersoftware aktualisieren - FT232R USB UART |   |
| Trailbarraftuara uvird installiart                  |   |
|                                                     |   |
|                                                     |   |
|                                                     |   |
|                                                     |   |
|                                                     |   |
|                                                     |   |
|                                                     |   |
|                                                     |   |
|                                                     |   |
|                                                     |   |
|                                                     |   |
|                                                     |   |

**6.** Click "Close" ("Schließen") to complete installation of the USB controller driver (*USB Serial Converter*).

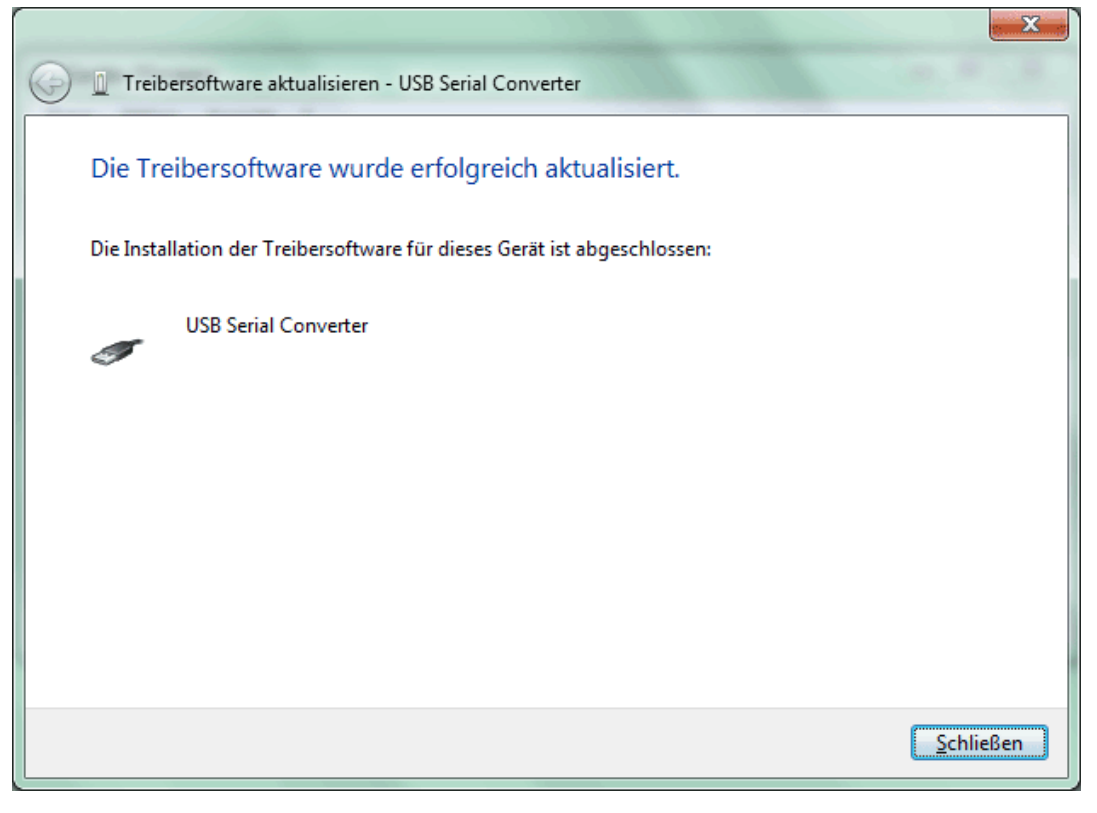

7. The device <USB serial port> is displayed in the list <Other devices> (Andere Geräte) with a yellow warning triangle. Right clicking this device and selection of the option <Update driver software...> (Treibersoftware aktualisieren...) allows the required driver to be installed.

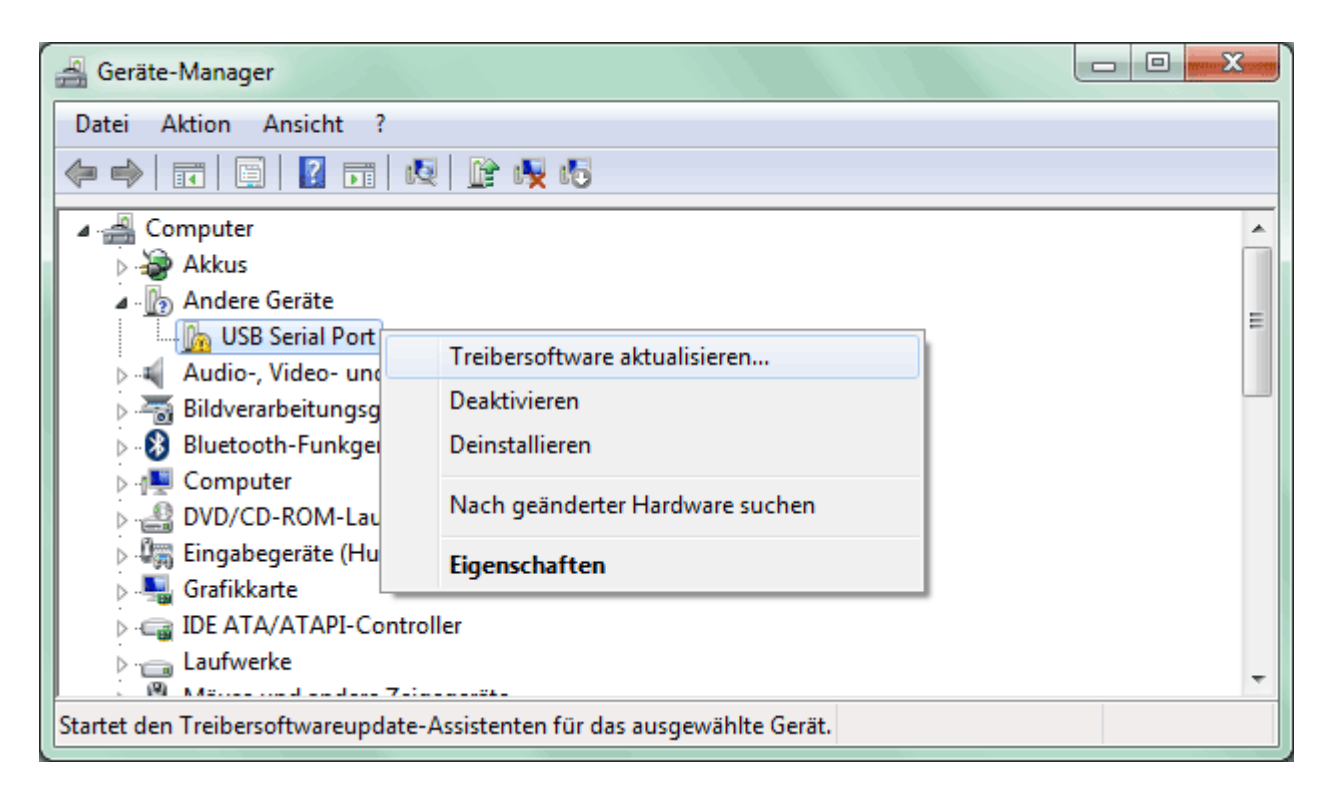

8. Select option < Browse for driver software> (Auf dem Computer nach Treibersoftware suchen).

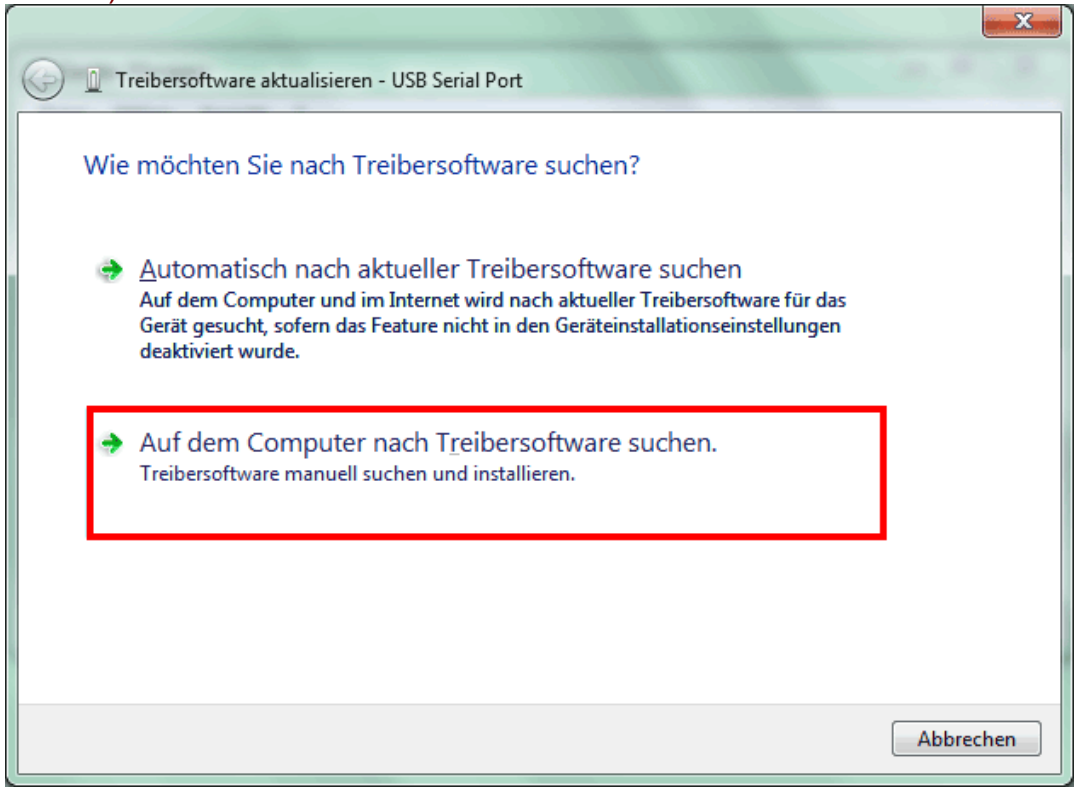

9. In the next step the path to the driver files must be specified: <u>Windows 7:</u> <...\USB- Treiber\Win2kXp>

| G 🗓 Treibersoftware aktualisieren -                                                              | USB Serial Port                                                                                                  |
|--------------------------------------------------------------------------------------------------|----------------------------------------------------------------------------------------------------|
| Auf dem Computer nach                                                                            | reibersoftware suchen                                                                                            |
| An diesem Ort nach Treibersoftwa                                                                 | re suchen:                                                                                                    |
| E:\install\USB-Treiber\Win2kXp                                                                   | ▼ Durchsuchen                                                                                                    |
| ✓ Unterordner einbeziehen                                                                        |                                                                                                    |
| <u>A</u> us einer Liste von G<br>Diese Liste enthält installiert<br>aus derselben Kategorie stal | erätetreibern auf dem Computer auswählen<br>e Treibersoftware, die mit diesem Gerät kompatibel sind und<br>nmen. |
|                                                                                                  | <u>W</u> eiter Abbrechen                                                                                         |

**10.** After successful installation of the driver for the virtual COM port (*USB Serial Port*), installation of all the components necessary for communication via the USB interface is completed by clicking "Close" ("Schließen").

|                                                                          | <u> </u> |
|--------------------------------------------------------------------------|----------|
| General Treibersoftware aktualisieren - USB Serial Port (COM4)           |          |
| Die Treibersoftware wurde erfolgreich aktualisiert.                      |          |
| Die Installation der Treibersoftware für dieses Gerät ist abgeschlossen: |          |
| USB Serial Port                                                          |          |
|                                                                          |          |
|                                                                          |          |
|                                                                          |          |
|                                                                          |          |
| Sch                                                                      | ließen   |

#### Windows Vista

If an Internet connection is available, Windows Vista connects automatically to the Windows Update website to install a suitable driver. In this case no further steps are necessary.

If an Internet connection is not available, or no suitable driver has been found or if Windows Vista is configured to prevent the automatic installation of drivers, the following dialogue for manual driver installation is displayed.

1. Select option < *Find driver software and install*> (*Treibersoftware suchen und installieren*) to install the necessary drivers.

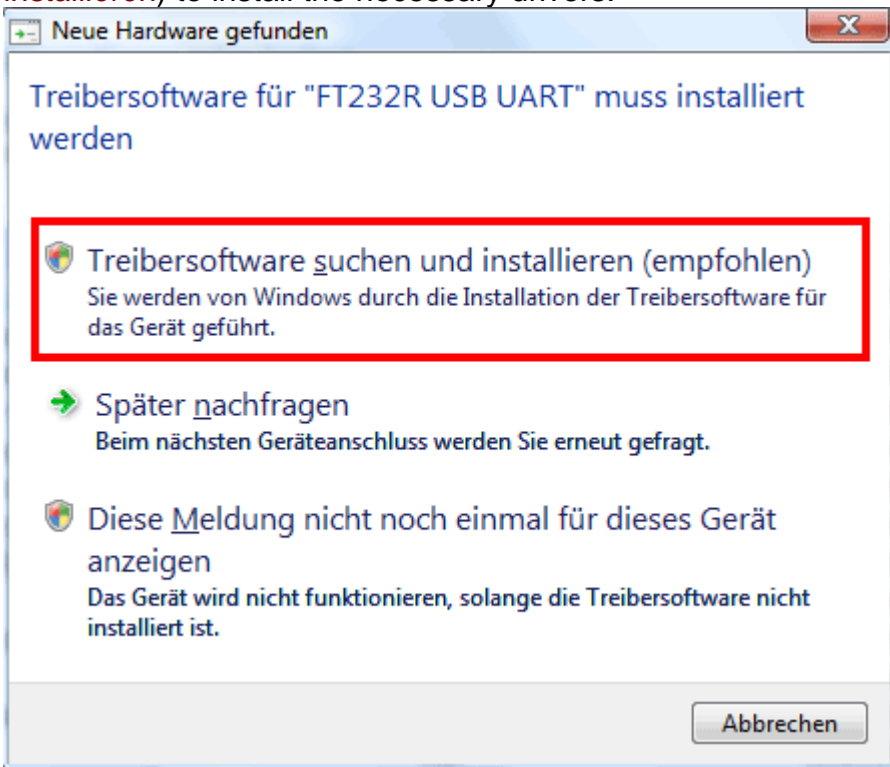

**2.** Option < Cannot find data medium. Display other options.> (Der Datenträger ist nicht verfügbar. Andere Optionen anzeigen.) is to be selected.

| Neue Hardware gefunden - FT232R USB UART                                                                                                    |  |  |  |
|----------------------------------------------------------------------------------------------------|--|--|--|
| Legen Sie den Datenträger für "FT232R USB UART" ein.<br>Legen Sie nun den Datenträger ein, der dem Gerät beilag (falls vorhanden). Auf dem Datenträger wird<br>automatisch nach Treibersoftware gesucht. |  |  |  |
|                                                                                                    |  |  |  |
| Der Datenträger ist <u>n</u> icht verfügbar. Andere Optionen anzeigen.                                                                                                    |  |  |  |
| <u>W</u> eiter Abbrechen                                                                                                    |  |  |  |

**3.** Select option < Search the computer for driver software> (Auf dem Computer nach *Treibersoftware suchen*).

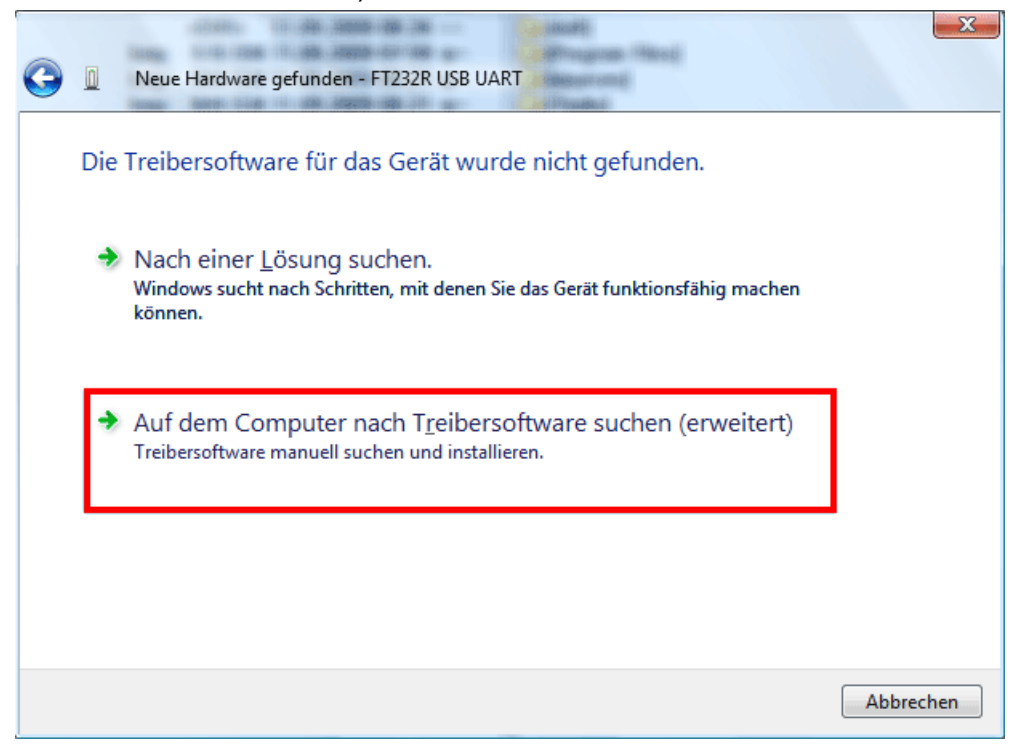

**4.** In the next step the path to the driver files must be specified: <u>Windows Vista:</u> <...\USB-Treiber\Win2kXp>

| 0 | Neue Hardware gefunden - FT232R USB UART                                                                                                    |                          |
|---|----------------------------------------------------------------------------------------------------|--------------------------|
|   | Auf dem Computer nach Treibersoftware suchen                                                                                                    |                          |
|   | An diesem Ort nach Treibersoftware suchen:                                                                                                    |                          |
|   | E:\Install\USB-Treiber\Win2kXp                                                                                                    | <u>D</u> urchsuchen      |
|   | <b></b> <u><u></u><u></u><u></u><u></u><u></u><u></u><u></u><u></u><u></u><u></u><u></u><u></u><u></u><u></u><u></u><u></u><u></u><u></u><u></u></u> |                          |
|   |                                                                                                    | <u>W</u> eiter Abbrechen |

5. The drivers found in the specified path are installed.

| 🕞 🛽 Neue Hardware gefunden - FT232R USB UART |  |
|----------------------------------------------|--|
| Die Treibersoftware wird installiert         |  |
|                                              |  |
|                                              |  |
|                                              |  |
|                                              |  |
|                                              |  |
|                                              |  |

6. Click "Close" ("Schließen") to complete installation of the USB controller driver (USB Serial Converter).

| Neue Hardware gefunden - USB Serial Converter                            | <b>X</b>  |
|--------------------------------------------------------------------------|-----------|
| Die Software für dieses Gerät wurde erfolgreich installiert.             |           |
| Die Installation der Treibersoftware für dieses Gerät ist abgeschlossen: |           |
| USB Serial Converter                                                     |           |
|                                                                          |           |
|                                                                          |           |
|                                                                          |           |
|                                                                          |           |
|                                                                          | Schließen |

7. The hardware wizard continues with installation of the driver for the virtual COM-port (*USB Serial Port*). This driver is installed using the same procedure as the previous driver.

Option < Cannot find data medium. Display other options.> (Der Datenträger ist nicht verfügbar. Andere Optionen anzeigen.) is to be selected.

| Neue Hardware gefunden - USB Serial Port                                                                                                    |
|----------------------------------------------------------------------------------------------------|
| Legen Sie den Datenträger für "USB Serial Port" ein.                                                                                             |
| Legen Sie nun den Datenträger ein, der dem Gerät beilag (falls vorhanden). Auf dem Datenträger wird<br>automatisch nach Treibersoftware gesucht. |
|                                                                                                    |
| Der Datenträger ist <u>n</u> icht verfügbar. Andere Optionen anzeigen.                                                                           |
| Abbrechen                                                                                                    |

8. Select option < Search the computer for driver software> (Auf dem Computer nach Treibersoftware suchen).

| G |     | Neue Hardware gefunden - USB Serial Port                                                                                    |           |
|---|-----|----------------------------------------------------------------------------------------------------|-----------|
|   | Die | Treibersoftware für das Gerät wurde nicht gefunden.                                                                         |           |
|   | •   | Nach einer <u>L</u> ösung suchen.<br>Windows sucht nach Schritten, mit denen Sie das Gerät funktionsfähig machen<br>können. |           |
|   | •   | Auf dem Computer nach Treibersoftware suchen (erweitert)<br>Treibersoftware manuell suchen und installieren.                |           |
|   |     |                                                                                                    |           |
|   |     |                                                                                                    | Abbrechen |

9. In the next step the path to the driver files must be specified: <u>Windows Vista:</u> <...\USB-Treiber\Win2kXp>

| 0 | Neue Hardware gefunden - USB Serial Port     |                  | × |
|---|----------------------------------------------|------------------|---|
|   | Auf dem Computer nach Treibersoftware suchen |                  |   |
|   | An diesem Ort nach Treibersoftware suchen:   |                  |   |
|   | E:\Install\USB-Treiber\Win2kXp               | Durchsuchen      |   |
|   | <u> </u>                                     |                  |   |
|   |                                              |                  |   |
|   |                                              |                  |   |
|   |                                              |                  |   |
|   |                                              |                  |   |
|   |                                              |                  |   |
|   |                                              |                  |   |
|   |                                              |                  | _ |
|   |                                              | Weiter Abbrechen |   |

**10.** After successful installation of the driver for the virtual COM port USB Serial Port), installation of all the components necessary for communication via the USB interface is completed by clicking "Close" ("Schließen").

| 9 |        | Neue Hardware gefunden - USB Serial Port (COM4)                     |
|---|--------|---------------------------------------------------------------------|
|   | Die    | Software für dieses Gerät wurde erfolgreich installiert.            |
|   | Die I  | nstallation der Treibersoftware für dieses Gerät ist abgeschlossen: |
|   | Torona | USB Serial Port                                                     |
|   |        |                                                                     |
|   |        |                                                                     |
|   |        |                                                                     |
|   |        |                                                                     |
|   |        | Schließen                                                           |

#### Windows XP

 The found new hardware wizard can be used to install the necessary drivers. If an Internet connection is available, the drivers can be installed by selecting the option <Yes, this time only> (Ja, nur dieses eine Mal) from the Windows Update website. Otherwise the drivers can be manually installed as follows by selecting the option <No, not this time> (Nein, diesmal nicht).

| Assistent für das Suchen neuer Hardware |                                                                                                    |  |
|-----------------------------------------|----------------------------------------------------------------------------------------------------|--|
|                                         | Willkommen                                                                                                    |  |
|                                         | Es wird nach aktueller und aktualisierter Software auf dem<br>Computer, auf der Hardwareinstallations-CD oder auf der<br>Windows Update-Website (mit Ihrer Erlaubnis) gesucht.<br>Datenschutzrichtlinie anzeiger: |  |
|                                         | Soll eine Verbindung mit Windows Update hergestellt werden,<br>um nach Software zu suchen?                                                                                                    |  |
|                                         | O Ja, nur diese eine Mal<br>O Ja, und jedes <u>M</u> al, wenn ein Gerät angeschlossen wird<br>⊙ <u>N</u> ein, diesmal nicht                                                                                       |  |
|                                         | Klicken Sie auf "Weiter", um den Vorgang fortzusetzen.                                                                                                    |  |
|                                         | < <u>Z</u> urück <u>W</u> eiter > Abbrechen                                                                                                    |  |

2. Continue by selecting option <*Install software from a list or specified source*> (Software von einer Liste oder bestimmten Quelle installieren).

| Assistent für das Suchen neuer Hardware |                                                                                                    |  |
|-----------------------------------------|----------------------------------------------------------------------------------------------------|--|
|                                         | Mit diesem Assistenten können Sie Software für die folgende<br>Hardwarekomponente installieren:<br>FT232R USB UART<br>Falls die Hardwarekomponente mit einer CD<br>oder Diskette geliefert wurde, legen Sie diese<br>jetzt ein. |  |
|                                         | Wie möchten Sie vorgehen?                                                                                                    |  |
|                                         | Software <u>a</u> utomatisch installieren (empfohlen)                                                                                                    |  |
|                                         | <ul> <li>Software von einer Liste oder bestimmten Quelle<br/>installieren (für fortgeschrittene Benutzer)</li> </ul>                                                                                                    |  |
|                                         | Klicken Sie auf "Weiter", um den Vorgang fortzusetzen.                                                                                                    |  |
|                                         | < <u>Z</u> urück <u>W</u> eiter > Abbrechen                                                                                                    |  |

**3.** In the next step the path to the driver files must be specified: <u>Windows XP:</u> <...\USB-Treiber\Win2kXp>

| Assistent für das Suchen neuer Hardware                                                                                                    |  |  |
|----------------------------------------------------------------------------------------------------|--|--|
| Wählen Sie die Such- und Installationsoptionen.                                                                                                    |  |  |
| Diese Quellen nach dem zutreffendsten Treiber durchsuchen                                                                                                    |  |  |
| Verwenden Sie die Kontrollkästchen, um die Standardsuche zu erweitern oder<br>einzuschränken. Lokale Pfade und Wechselmedien sind in der Standardsuche mit<br>einbegriffen. Der zutreffendste Treiber wird installiert. |  |  |
| Wechselmedien durchsuchen (Diskette, CD,)                                                                                                    |  |  |
| Eolgende Quelle ebenfalls durchsuchen:                                                                                                    |  |  |
| E:\install\USB-Treiber\Win2kXp                                                                                                    |  |  |
| Nicht suchen, sondern den zu installierenden Treiber selbst wählen                                                                                                    |  |  |
| Verwenden Sie diese Option, um einen Gerätetreiber aus einer Liste zu wählen. Es wird<br>nicht garantiert, dass der von Ihnen gewählte Treiber der Hardware am besten entspricht.                                       |  |  |
| < <u>∠</u> urück <u>W</u> eiter > Abbrechen                                                                                                    |  |  |

4. The drivers found in the specified path are installed.

| Assistent für das Suchen neuer Hardware |                                     |  |
|-----------------------------------------|-------------------------------------|--|
| Die Software wird installiert           |                                     |  |
| USB Serial Converter                    |                                     |  |
| ftdiun2k.ini<br>nach C:\WINDOWS\system: | 32                                  |  |
|                                         | < ⊒urück <u>W</u> eiter > Abbrechen |  |

**5.** Click "Finish" ("Fertig stellen") to complete installation of the USB controller driver (*USB Serial Converter*).

| Assistent für das Suchen neuer Hardware |                                                                             |  |
|-----------------------------------------|-----------------------------------------------------------------------------|--|
|                                         | Fertigstellen des Assistenten                                               |  |
|                                         | Die Software für die folgende Hardware wurde installiert:                   |  |
| 497                                     | USB Serial Converter                                                        |  |
|                                         |                                                                             |  |
|                                         |                                                                             |  |
|                                         |                                                                             |  |
|                                         | Winter Circuit III - Circuit III - Circuit - Constant - Constant - Constant |  |
|                                         | Nicken Sie auf Fertig stellen ; um den vorgang abzuschlieben.               |  |
|                                         | < ⊒urück <b>(Fertig stellen)</b> Abbrechen                                  |  |

6. The hardware wizard continues with installation of the driver for the virtual COM-port (*USB Serial Port*). This driver is installed using the same procedure as the previous driver.

| Assistent für das Suchen neuer Hardware                        |                                                                                                    |  |
|----------------------------------------------------------------|----------------------------------------------------------------------------------------------------|--|
|                                                                | Willkommen                                                                                                    |  |
|                                                                | Es wird nach aktueller und aktualisierter Software auf dem<br>Computer, auf der Hardwareinstallations-CD oder auf der<br>Windows Update-Website (mit Ihrer Erlaubnis) gesucht.<br><u>Datenschutzrichtlinie anzeigen</u> |  |
|                                                                | Soll eine Verbindung mit Windows Update hergestellt werden,<br>um nach Software zu suchen?                                                                                                    |  |
|                                                                | ⊖ Ja, nur diese eine Mal                                                                                                    |  |
| O Ja, und jedes <u>M</u> al, wenn ein Gerät angeschlossen wird |                                                                                                    |  |
|                                                                | Nein, diesmal nicht                                                                                                    |  |
|                                                                | Klicken Sie auf "Weiter", um den Vorgang fortzusetzen.                                                                                                    |  |
|                                                                | < ⊒uriück Weiter > Abbrechen                                                                                                    |  |

**7.** Continue by selecting option <*Install software from a list or specified source*> (Software von einer Liste oder bestimmten Quelle installieren).

| Assistent für das Suchen neuer Hardware |                                                                                                    |
|-----------------------------------------|----------------------------------------------------------------------------------------------------|
|                                         | Mit diesem Assistenten können Sie Software für die folgende<br>Hardwarekomponente installieren:<br>USB Serial Port |
|                                         | < <u>∠</u> urück <u>W</u> eiter> Abbrechen                                                                         |

8. In the next step the path to the driver files must be specified: <u>Windows XP:</u> <...\USB-Treiber\Win2kXp>

**9.** After successful installation of the driver for the virtual COM port (*USB Serial Port*), installation of all the components necessary for communication via the USB interface is completed by clicking "Finish" ("Fertig stellen").

| Assistent für das Suchen neuer Hardware |                                                                 |
|-----------------------------------------|-----------------------------------------------------------------|
|                                         | Fertigstellen des Assistenten                                   |
|                                         | Die Software für die folgende Hardware wurde installiert:       |
|                                         | USB Serial Port                                                 |
|                                         | Klicken Sie auf "Fertig stellen", um den Vorgang abzuschließen. |
|                                         | < <u>Zuriück</u> <b>(Fertig stellen)</b> Abbrechen              |

#### Windows 2000

**1.** The found new hardware wizard can be used to install the necessary drivers.

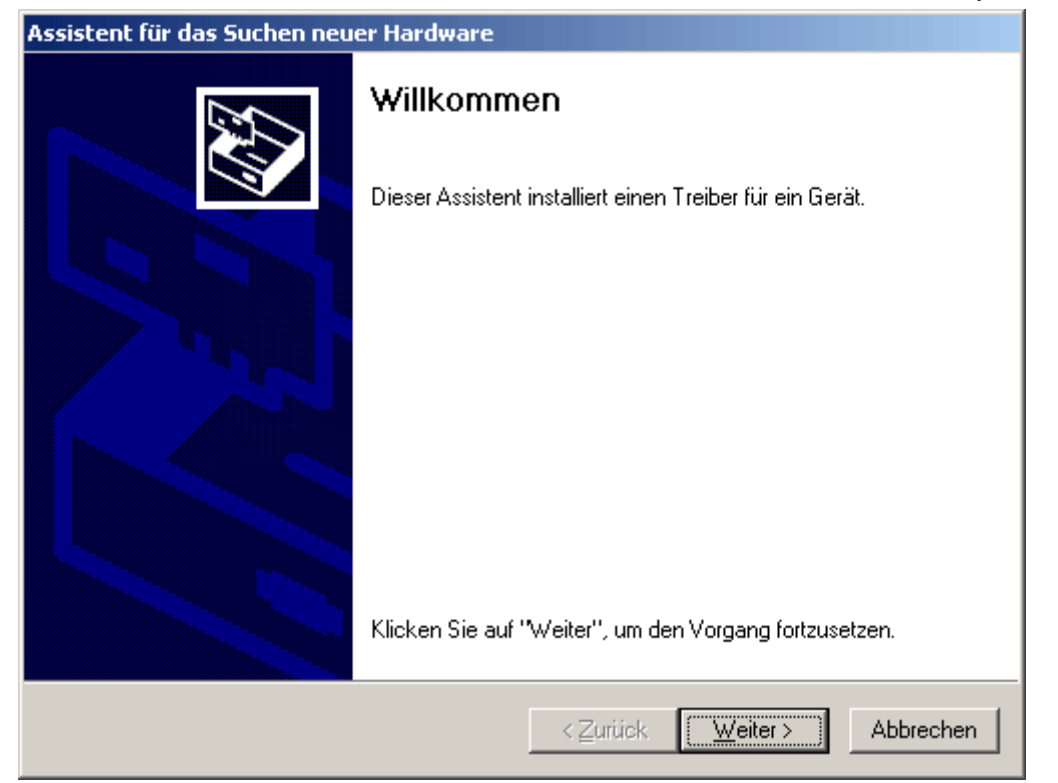

**2.** To continue, select option < Search for a suitable device driver> (Nach einem passenden Treiber für das Gerät suchen).

| Assistent für das Suchen neuer Hardware                                                                                                    |  |  |
|----------------------------------------------------------------------------------------------------|--|--|
| Hardwaretreiber installieren<br>Ein Gerätetreiber ist ein Programm, das das Ansprechen des Geräts durch das<br>Betriebssystem ermöglicht.                                                                            |  |  |
| Der Assistent wird die Installation des Geräts fertig stellen:                                                                                                    |  |  |
| FT232R USB UART                                                                                                    |  |  |
| Gerätetreiber sind Programme zum Steuern der Hardware. Für das neue Gerät sind<br>Treiberdateien erforderlich. Klicken Sie auf "Weiter", um diese Treiberdateien zu<br>suchen und die Installation zu abzuschließen. |  |  |
| Wie möchten Sie vorgehen?                                                                                                    |  |  |
| Nach einem passenden Treiber für das Gerät suchen (empfohlen)                                                                                                    |  |  |
| Alle bekannten Treiber f ür das Ger ät in einer Liste anzeigen und den<br>entsprechenden Treiber selbst ausw ählen                                                                                                   |  |  |
|                                                                                                    |  |  |
| < <u>∠</u> urück <u>W</u> eiter> Abbrechen                                                                                                    |  |  |

**3.** To specify a source path for the USB driver, select the option *<Specify another source>* (*Andere Quelle angeben*).

| Assistent für das Suchen neuer Hardware                                                                                                    |  |  |
|----------------------------------------------------------------------------------------------------|--|--|
| Suche nach Treiberdateien<br>Geben Sie an, wo nach den Treiberdateien gesucht werden soll.                                                                                     |  |  |
| Nach Treiberdateien für folgende Geräte suchen:                                                                                                    |  |  |
|                                                                                                    |  |  |
| Der Assistent sucht in der Treiberdatenbank und auf den angegebenen Laufwerken<br>nach passenden Treibern.                                                                     |  |  |
| Klicken Sie auf "Weiter", um die Suche zu starten. Wenn der Suchvorgang auf einer Diskette<br>oder einem CD-ROM-Laufwerk ausgeführt wird, legen Sie zuvor den Datenträger ein. |  |  |
| Andere Quellen für die Suche:                                                                                                    |  |  |
| CD-ROM-Laufwerke                                                                                                    |  |  |
| Andere Quelle angeben                                                                                                    |  |  |
| Microsoft Windows Update                                                                                                    |  |  |
| < <u>∠</u> urück <u>W</u> eiter > Abbrechen                                                                                                    |  |  |

**4.** In the next step the path to the driver files must be specified: <u>Windows 2000:</u> <...\USB-Treiber\Win2kXp>

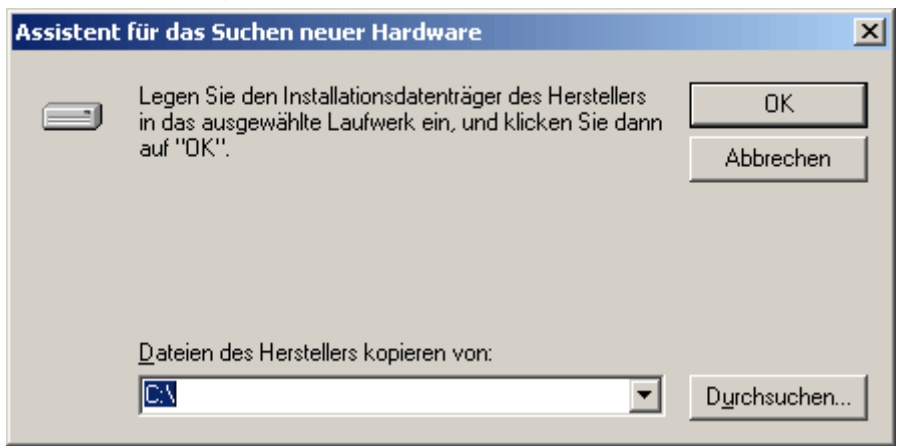

 Click "Browse" ("Durchsuchen") to select the appropriate path and the .INF-file required for the installation. For the USB controller installation, <USB Serial Converter>, the file "ftdibus.inf" must be selected.

| Datei suchen                                                    |                     |                             |   |          | <u>? ×</u>      |
|-----------------------------------------------------------------|---------------------|-----------------------------|---|----------|-----------------|
| <u>S</u> uchen in:                                              | 😋 Win2kXp           |                             | • | + 🗈 💣 🎟• |                 |
| Verlauf<br>Verlauf<br>Desktop<br>Eigene Dateien<br>Arbeitsplatz | i386<br>ftdibus     |                             |   |          |                 |
|                                                                 | Datei <u>n</u> ame: | ftdibus                     |   | •        | Ö <u>f</u> fnen |
| Netzwerkumg                                                     | Datei <u>t</u> yp:  | Setup-Informationen (*.inf) |   | <b>V</b> | Abbrechen       |

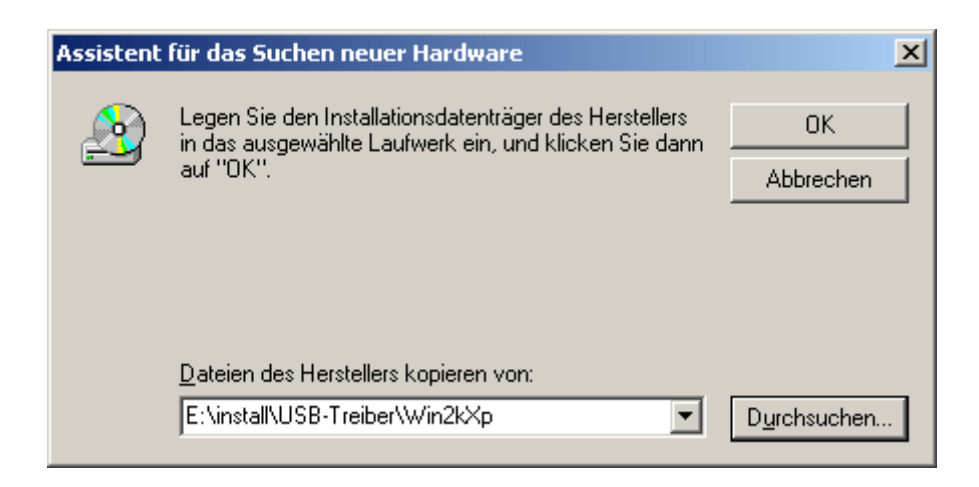

6. The drivers found in the specified path are installed by clicking "Next" ("Weiter").

| Assistent für das Suchen neuer Hardware                                                                      |  |  |
|----------------------------------------------------------------------------------------------------|--|--|
| Treiberdateien - Suchergebnisse<br>Die Suche nach den Treiberdateien für das Gerät ist beendet.              |  |  |
| Für folgendes Gerät wurde ein Treiber gefunden:                                                              |  |  |
| USB Serial Converter                                                                                         |  |  |
| Es wurde ein Treiber für das Gerät gefunden. Klicken Sie auf "Weiter", um diesen Treiber zu<br>installieren. |  |  |
| e:\install\usb-treiber\win2kxp\ftdibus.inf                                                                   |  |  |
|                                                                                                    |  |  |
|                                                                                                    |  |  |
| < <u>Z</u> urück <u>Weiter</u> > Abbrechen                                                                   |  |  |

7. Click "Finish" ("Fertig stellen") to complete installation of the USB controller driver (USB Serial Converter).

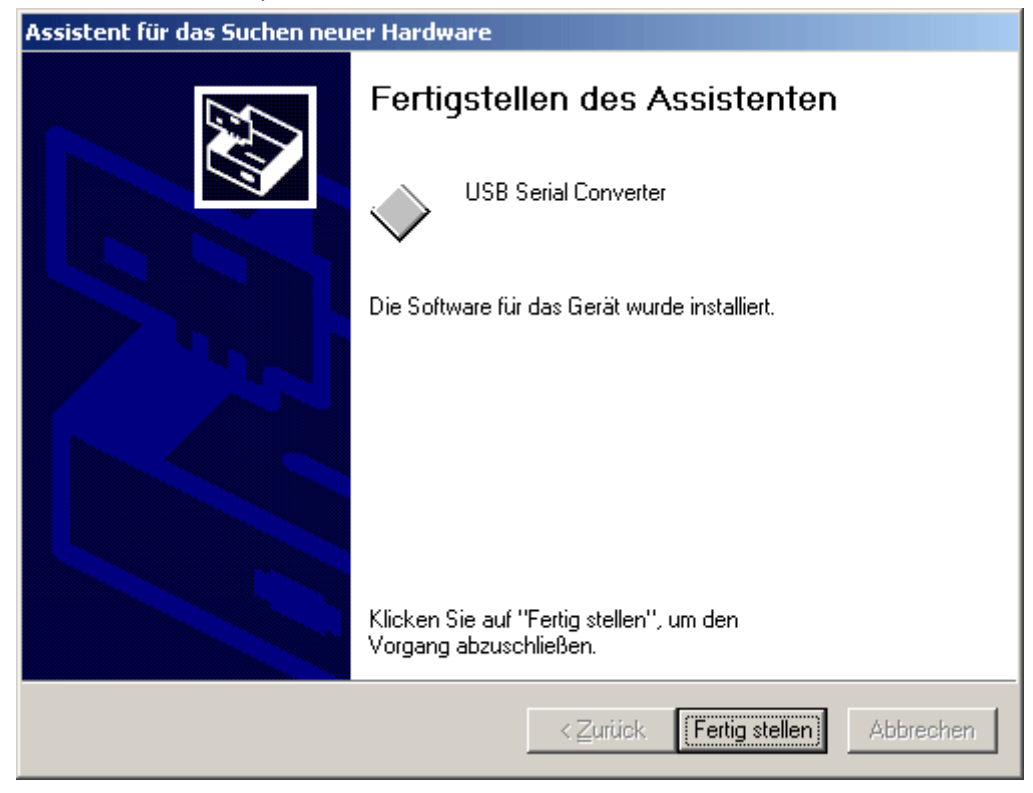

8. The hardware wizard continues with installation of the driver for the virtual COM-port (*USB Serial Port*). This driver is installed using the same procedure as the previous driver.

| Willkommen         Dieser Assistent installiert einen Treiber für ein Gerät. | Assistent für das Suchen neuer Hardware |                                                                                |  |
|------------------------------------------------------------------------------|-----------------------------------------|--------------------------------------------------------------------------------|--|
|                                                                              |                                         | <b>Willkommen</b><br>Dieser Assistent installiert einen Treiber für ein Gerät. |  |
|                                                                              |                                         |                                                                                |  |
| Klicken Sie auf "Weiter", um den Vorgang fortzusetzen.                       |                                         | Klicken Sie auf "Weiter", um den Vorgang fortzusetzen.                         |  |
| < Zurück Weiter > Abbrechen                                                  |                                         | < Zurück Weiter > Abbrechen                                                    |  |

**9.** To continue, select option < Search for a suitable device driver> (Nach einem passenden Treiber für das Gerät suchen).

| Assistent für das Suchen neuer Hardware                                                                                                    |  |  |
|----------------------------------------------------------------------------------------------------|--|--|
| Hardwaretreiber installieren<br>Ein Gerätetreiber ist ein Programm, das das Ansprechen des Geräts durch das<br>Betriebssystem ermöglicht.                                                                                                    |  |  |
| Der Assistent wird die Installation des Geräts fertig stellen:<br>USB Serial Port<br>Gerätetreiber sind Programme zum Steuern der Hardware. Für das neue Gerät sind<br>Treiberdateien erforderlich. Klicken Sie auf "Weiter", um diese Treiberdateien zu<br>suchen und die Installation zu abzuschließen. |  |  |
| <ul> <li>Wie möchten Sie vorgehen?</li> <li>Nach einem passenden Treiber für das Gerät suchen (empfohlen)</li> <li>Alle bekannten Treiber für das Gerät in einer Liste anzeigen und den<br/>entsprechenden Treiber selbst auswählen</li> </ul>                                                            |  |  |
| < <u>Z</u> urück <u>W</u> eiter > Abbrechen                                                                                                    |  |  |

**10.** To specify a source path for the USB driver, select the option <*Specify another source*> (*Andere Quelle angeben*).

| Assistent für das Suchen neuer Hardware                                                                                                    |  |  |  |
|----------------------------------------------------------------------------------------------------|--|--|--|
| Suche nach Treiberdateien<br>Geben Sie an, wo nach den Treiberdateien gesucht werden soll.                                                                                     |  |  |  |
| Nach Treiberdateien für folgende Geräte suchen:                                                                                                    |  |  |  |
| USB Serial Port                                                                                                    |  |  |  |
| Der Assistent sucht in der Treiberdatenbank und auf den angegebenen Laufwerken<br>nach passenden Treibern.                                                                     |  |  |  |
| Klicken Sie auf "Weiter", um die Suche zu starten. Wenn der Suchvorgang auf einer Diskette<br>oder einem CD-ROM-Laufwerk ausgeführt wird, legen Sie zuvor den Datenträger ein. |  |  |  |
| Andere Quellen für die Suche:                                                                                                    |  |  |  |
| CD-ROM-Laufwerke                                                                                                    |  |  |  |
| Andere Quelle angeben                                                                                                    |  |  |  |
| Microsoft Windows Update                                                                                                    |  |  |  |
| < <u>∠</u> urück <u>W</u> eiter > Abbrechen                                                                                                    |  |  |  |

**11.** In the next step the path to the driver files must be specified: <u>Windows 2000:</u> <...\USB-Treiber\Win2kXp>

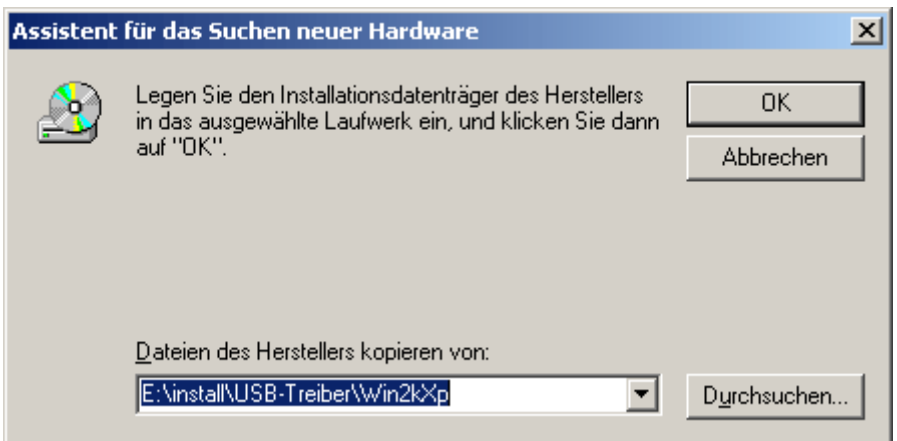

12. Click "Browse" ("Durchsuchen") to select the appropriate path and the .INF-file required for the installation. For installation of the virtual COM port, <USB Serial Port>, the file "ftdiport.inf" must be selected!

| Datei suchen                                    |                                            |                             |   |          | ? ×             |
|-------------------------------------------------|--------------------------------------------|-----------------------------|---|----------|-----------------|
| <u>S</u> uchen in:                              | 🔄 Win2kXp                                  |                             | • | ← 🗈 💣 🎟• |                 |
| Verlauf<br>Verlauf<br>Desktop<br>Eigene Dateien | amd64<br>i386<br>ii ftdibus<br>ii ftdiport |                             |   |          |                 |
|                                                 | Datei <u>n</u> ame:                        | ftdiport                    |   | •        | Ö <u>f</u> fnen |
| Netzwerkumg                                     | Datei <u>t</u> yp:                         | Setup-Informationen (*.inf) |   | <b>T</b> | Abbrechen       |

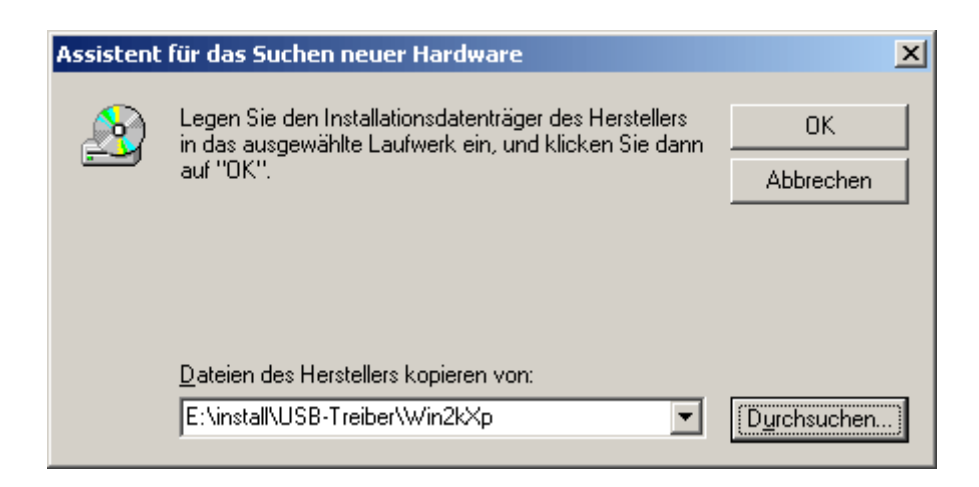

13. The drivers found in the specified path are installed by clicking "Next" ("Weiter").

| Assistent für das Suchen neuer Hardware                                                                      |  |  |  |
|----------------------------------------------------------------------------------------------------|--|--|--|
| Treiberdateien - Suchergebnisse<br>Die Suche nach den Treiberdateien für das Gerät ist beendet.              |  |  |  |
| Für folgendes Gerät wurde ein Treiber gefunden:                                                              |  |  |  |
| Es wurde ein Treiber für das Gerät gefunden. Klicken Sie auf "Weiter", um diesen Treiber zu<br>installieren. |  |  |  |
| e:\install\usb-treiber\win2kxp\ftdiport.inf                                                                  |  |  |  |
|                                                                                                    |  |  |  |
| < <u>∠</u> urück <u>Weiter&gt;</u> Abbrechen                                                                 |  |  |  |

**14.** After successful installation of the driver for the virtual COM port (*USB Serial Port*), installation of all the components necessary for communication via the USB interface is completed by clicking "Finish" ("Fertig stellen").

| Assistent für das Suchen neuer Hardware |                                                                    |  |
|-----------------------------------------|--------------------------------------------------------------------|--|
|                                         | Fertigstellen des Assistenten                                      |  |
|                                         | Die Coffware für des Cosifi wurde instelliet                       |  |
| - haj                                   | Die Sortware für das Gerat wurde installiert.                      |  |
|                                         |                                                                    |  |
|                                         | Klicken Sie auf "Fertig stellen", um den<br>Vorgang abzuschließen. |  |
|                                         | < Zurück [Fertig stellen] Abbrechen                                |  |

### **Configuring the virtual COM port**

If the virtual COM port that has been allocated to the driver during installation is not supported by the programs *Memory Manager*, the driver can be manually allocated another, still available port. For PCs fitted with an internal modem, it should be noted that normally COM3 is used for the internal modem.

The bootloader or D-LOGGUSB must be connected to the PC so that Windows **Device manager** can be used to configure the virtual COM port.

Windows 2000, XP (classical view):

Start ⇒ Settings ⇒ Control panel ⇒ System ⇒ Hardware ⇒ Device Manager ⇒ Ports (COM and LPT)

Windows Vista (*classical view*):

Start  $\Rightarrow$  Settings  $\Rightarrow$  Control panel  $\Rightarrow$  Device Manager  $\Rightarrow$  Ports (COM & LPT)

Windows 7:

Start ⇔ Control panel ⇔ Hardware and Sound ⇔ Device Manager ⇔ Ports (COM and LPT) Windows 8 (via Desktop):

With the mouse pointer move to the left, bottom corner ⇒ Right mouse button ⇒ Device Manager

Windows 8 (via Home Screen):

Type "Device Manager" directly on the Windows 8 Home Screen (search opens automatically)⇔ select "Settings"⇔ Start Device Manager

| 🚇 Geräte-Manager                      |
|---------------------------------------|
| Datei Aktion Ansicht ?                |
|                                       |
| E-A COMPUTER                          |
| 🗄 💭 Anschlüsse (COM und LPT)          |
| ECP-Druckeranschluss (LPT1)           |
| Kommunikationsanschluss (COM1)        |
| Kommunikationsanschluss (COM2)        |
| USB Serial Port (COM4)                |
| 🗄 🧐 Audio-, Video- und Gamecontroller |
| 🗄 🖷 🧕 Computer                        |
| 🗄 🗃 Diskettencontroller               |
| 📅 📕 Dicketteeleufuerke                |

In the properties of the <USB Serial Port> the driver can be allocated another COM port: USB Serial Port ⇔ Properties ⇔ Port Settings ⇔ Advanced...

| Advanced Settings for COM4 | ? ×    |
|----------------------------|--------|
| COM Port Number: COM4      | OK     |
| USB Transfer Sizes         | Cancel |

## **Uninstalling**

The drivers can be removed from Windows within **Device Manger** by right clicking with the mouse and selecting the function "Uninstall" ("Deinstallieren").

So that the drivers are visible in Windows Device Manager, the Bootloader or D-LOGGUSB must be connected to the PC.

Windows 2000, XP (classical view):

Start ⇒ Settings ⇒ Control panel ⇒ System ⇒ Hardware ⇒ Device Manager

Windows Vista (*classical view*):

Start ⇒ Settings ⇒ Control panel ⇒ Device Manager

Windows 7:

Start ⇒ Control Panel ⇒ Hardware and sound ⇒ Device Manager

Windows 8 (via Desktop):

With the mouse pointer move to the left, bottom corner ⇒ Right mouse button ⇒ Device Manager

Windows 8 (via Home Screen):

Type "Device Manager" directly on the Windows 8 Home Screen (search opens automatically)⇔ select "Settings"⇔ Start Device Manager

1. First the virtual COM port (USB Serial Port) must be uninstalled.

<...⇔ Ports (COM & LPT) ⇔ USB Serial Port>

| 🚇 Geräte-Manager                          |                                 |          |
|-------------------------------------------|---------------------------------|----------|
| Datei Aktion Ansicht ?                    |                                 |          |
|                                           | 🕙 🕿 🗶 😹                         |          |
|                                           |                                 | <u> </u> |
| Anschlüsse (COM und LPT)                  |                                 |          |
| ECP-Druckeranschluss (LI                  | PT1)                            |          |
| Kommunikationsanschluss                   | s (COM1)                        |          |
| Kommunikationsanschluss                   | s (COM2)                        |          |
| USB Serial Port (COM4)                    | Treiber aktualisieren           | 1        |
| Audio-, Video- und Gamecor                | Deaktivieren                    |          |
|                                           | Deinstallieren                  |          |
| 🕀 🗃 Diskettencontroller                   | Demotalionen                    |          |
| 🕀 🦺 Diskettenlaufwerke                    | Nach geänderter Hardware suchen |          |
| 🕀 🤐 DVD/CD-ROM-Laufwerke                  |                                 | -        |
| 🔲 🕮 Eingebegeräte (Human Inte             | Eigenschaften                   |          |
| Deinstalliert den Treiber des ausgewählte | n Geräts.                       |          |

| 1 | Deinstallation des Geräts bestätigen                                                 |  |  |
|---|--------------------------------------------------------------------------------------|--|--|
|   | USB Serial Port (COM4)                                                               |  |  |
|   | Warnung: Sie sind dabei, das Gerät aus der Systemkonfiguration<br>zu deinstallieren. |  |  |
|   | Die Treibersoftware für dieses Gerät löschen.                                        |  |  |
|   | OK Abbrechen                                                                         |  |  |

Windows 2000, XP and Server 2003 do not have the selection box for deleting the driver files.

2. The second step is uninstalling the USB controller (USB Serial Converter).

### <...⇔ Universal Serial Bus controllers ⇔ USB Serial Converter>

| 🖳 Geräte-Manager                                |                                       |                                         |
|-------------------------------------------------|---------------------------------------|-----------------------------------------|
| Datei Aktion Ansicht ?                          |                                       |                                         |
|                                                 | 🕺 🕿 🗶 😹                               |                                         |
| 🕀 🎟 Netzwerkadapter                             |                                       |                                         |
| 🗈 🌨 Prozessoren                                 |                                       |                                         |
| E Systemgeräte                                  |                                       |                                         |
| E- Controller                                   |                                       |                                         |
| Sis 7001 PCI-zu-USB C                           | )pen Host-Controller                  |                                         |
| SiS 7001 PCI-zu-USB C                           | pen Host-Controller                   |                                         |
| USB Serial Converter                            | Treiber aktualisieren                 |                                         |
| USB-Root-Hub                                    | Deaktivieren                          |                                         |
|                                                 | Deinstallieren                        |                                         |
| Deinstalliert den Treiber des ausgewä           | igewä Nach geänderter Hardware suchen |                                         |
| Eigenschaften                                   |                                       |                                         |
| -                                               |                                       |                                         |
| Deinstallation des Geräts bestätiger            | n X                                   |                                         |
|                                                 |                                       |                                         |
| USB Senal Converter                             |                                       |                                         |
| ~                                               |                                       |                                         |
| Warnung: Sie sind dabei, das Gerät a            | us der Systemkonfiguration            |                                         |
| zu demstallieren.                               |                                       |                                         |
| Die Treibersoftware f ür dieses Ger ät l öschen |                                       | Windows 2000 XP and Server 2003 da      |
|                                                 |                                       | not have the selection box for deleting |
|                                                 |                                       | the driver files                        |
|                                                 | OK Abbrechen                          |                                         |